LinuxCV erver与jCVSClient进行分布式开发 PDF转换可能丢失 图片或格式,建议阅读原文

https://www.100test.com/kao\_ti2020/278/2021\_2022\_LinuxCV\_er\_ c102\_278705.htm 一、安装JDK 1) 安装Win9x/2000 j2sdk-1\_3\_1\_02-win.exe 在"我的电脑"右键"属性">"高级

"à"环境变量"的"系统变量"中加入变量名

: JAVA\_HOME 变量值:c:jdk(你的JDK安装目录) 变量名

:CLASSPATH 变量值:c:jdklib.c:jdkjrelib 安装完成 2) 安

装Linux j2sdk-1\_3\_1-linux-i386.bin chmod 755

j2sdk-1\_3\_1-linux-i386.bin 解开压缩包./

j2sdk-1\_3\_1-linux-i386.bin 目录的处理 ln -s jdk1.3.1 jdk ln -s jdk/jre jre 设置\$JAVA\_HOME,\$CLASSPATH vi /etc/profile 加入 : JAVA\_HOME=/usr/local/jdk export JAVA\_HOME CLASSPATH=/usr/local/jdk/lib:/usr/local/jre/lib export CLASSPATH PATH=\$PATH:/usr/local/jdk/bin:/usr/local/jre/bin 注:JDK的安装到此结束 二、安装JCVS 1) JCVS是JAVA编写 ,所以解包后就可以使用。 2) 启动 进入你安装JCVS的目录 cd jCVS-5.2.2jars java -jar jcvsii.jar 三、使用/配置方法 1) JCVS启 动后会弹出一个对话框让你配置一些基本的选项 配置默认编

辑器 Enter key: .ext.verb ( e.g. .java.edit ) 这行意思是:.扩展名. 动作(名称为事件)扩展名自己定可以

是.txt/.java/.pl/.php/.c/.h/.cpp 动作可以为open/edit其中一个 100Test 下载频道开通,各类考试题目直接下载。详细请访问 www.100test.com